grandMA2 User Manual – Erste Schritte Version 3.4 – 2025-05-11 German

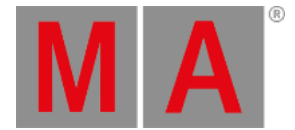

# Einrichten Ihres PCs

Um grandMA2 onPC mit dem bestmöglichen Ergebnis zu nutzen, empfehlen wir folgende Einstellungen an Ihrem PC vorzunehmen.

## Wählen Sie den Energiesparplan Höchstleistung aus

Schalten Sie den Energiesparplan Höchstleistung an:

• Klicken Sie auf den Start Knopf <sup>1</sup>, und dann auf Systemsteuerung. In der Suchzeile tippen Sie Energieoptionen ein und kicken dann auf den Vorschlag Energieoptionen. Unter Auswählen oder Anpassen eines Energiesparplans klicken Sie auf Höchstleistung.

Der Energiesparplan Höchstleistung ist nun aktiv.

# Optimierung der Höchstleistungs Energie-Option

Schalten Sie alles ab das grandMA2 onPC unterbrechen könnte.

Um die Leistungsoption zu optimieren:

- 1. Klicken Sie Energiesparplaneinstellungen ändern, und dann Erweiterte Energieeinstellungen ändern.
- 2. Wählen Sie für Festplatte abschalten die Option Nie.
- 3. Wählen Sie für Einstellungen für selektivies USB-Energiesparen die Option Deaktiviert.
- 4. Klicken Sie Übernehmen um zu speichern.

Die Leistungsoptionen sind optimiert.

## Abschalten des Bildschirmschoners

Um die Ressourcen der Grafikkarte zu schonen, schalten Sie den Bildschirmschoner ab.

 Klicken Sie den Start Knopf , und dann klicken Sie auf Systemsteuerung. In der Such-Box tippen Sie Bildschirmschoner und klicken dann auf PBildschirmschoner aktivieren oder deaktivieren. Unter Bildschirmschoner Wählen Sie (kein).

The screen saver is disabled.

# Optimieren der System Einstellungen

Um die System Einstellungen zu optimieren:

- Klicken Sie auf den Start Knopf , und dann auf Systemsteuerung. In die Such-Box tippen Sie dann System und klicken dann auf den Vorschlag System. Wählen Sie Erweiterte Systemeinstellungen und öffnen dann den Tab Erweitert, öffnen Sie die Einstellungen unter Leistung.
- 2. Selektieren Sie den Tab Erweitert und klicken auf Hintergrunddienste.

grandMA2 User Manual – Erste Schritte Version 3.4 – 2025-05-11 German

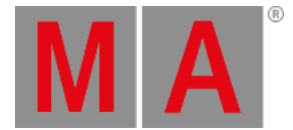

#### 3. Nur für Grafikkarten mit geringer Leistung:

#### Selektieren Sie den Tab Visuelle Effekte und ändern die Leistungsoptionen in Für optimale Leistung anpassen.

Die System Einstellungen sind nun optimiert.

### Ordnen Sie grandMA2 onPC der High Performance Grafik Karte zu

#### Information:

Nur wenn der PC über eine integrierte Grafikkarte und eine zusätzliche High Performance Grafikkarte verfügt.

Um die grandMA2 onPC-Software der leistungsstarken Grafikkarte zuzuordnen:

• Öffnen Sie die Steuerung der leistungsstarken Grafikkarte. Weitere Informationen finden Sie im Handbuch der leistungsstarken Grafikkarte.

Die grandMA2 onPC Software ist der leistungsstarken Grafikkarte zugeordnet.

### Auswahl der dedizierten AMD-Grafikkarte

#### Information:

Nur wenn Sie eine integrierte Intel HD-Grafikkarte und eine dedizierte AMD-Grafikkarte in Ihrem Computer haben, ist es notwendig, die dedizierte AMD-Grafikkarte manuell auszuwählen.

Um die dedizierte AMD Grafikkarte auszuwählen:

- 1. Klicken Sie mit der rechten Maustaste auf den Desktop und wählen Sie Catalyst Grafik Einstellungen.
- 2. Im Bereich Leistung auf Austauschbare Grafik Applikationseinstellungen.
- 3. Klicken Sie auf Alle Applikationen.
- 4. Suchen Sie nach grandMA2 onPC und wählen Sie im Dropdown-Menü unter Grafikeinstellungen aus Höchstleistung aus.
- 5. Klicken Sie Übernehmen.

grandMA2 onPC verwendet die spezielle AMD-Grafikkarte.